## Two-Factor Authentication Gitlab Notice

WHOI IS has enabled Two Factor Authentication on git.whoi.edu for all users. When you next log in you may be faced with the following page:

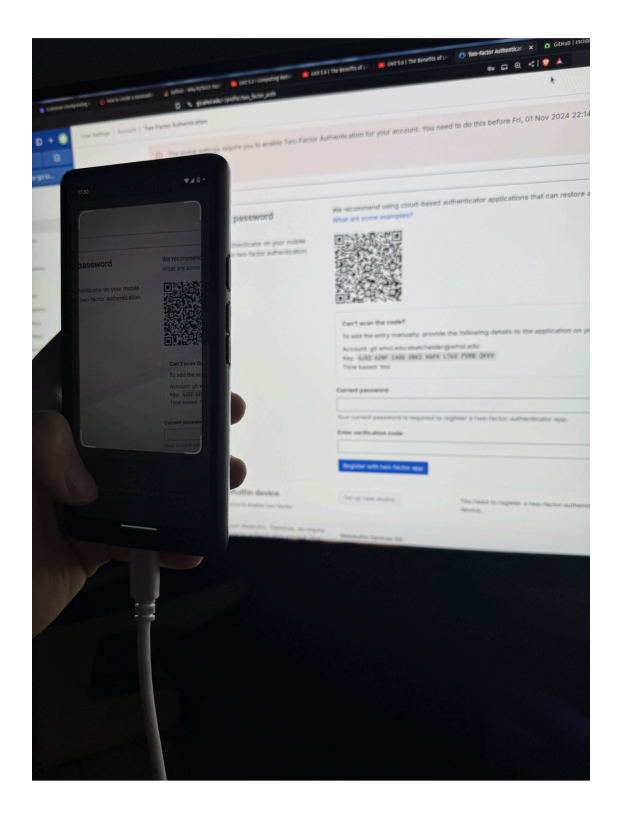

You will need to download an authentication app such as DUO on your phone and register your git.whoi.edu account. Below are a set of steps on how to do this using DUO.

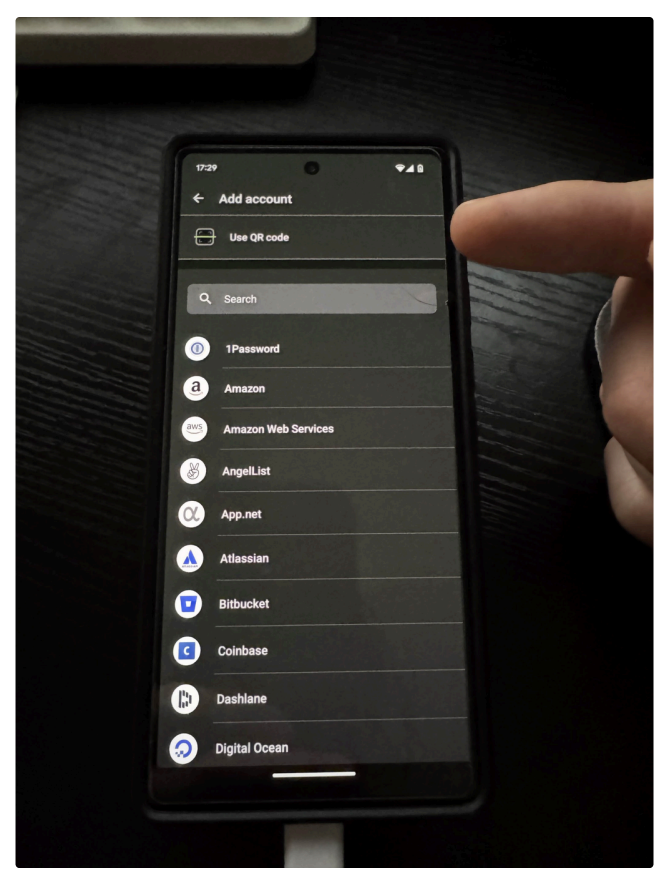

Step 1: Open DUO and tap the +Add button in the top right

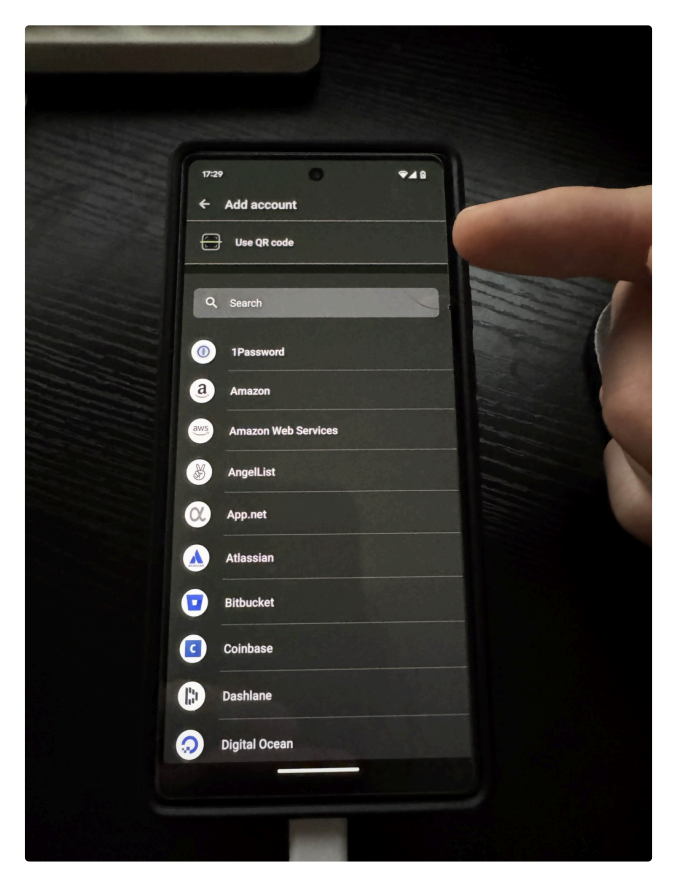

Step 2: Tap on "Use QR code"

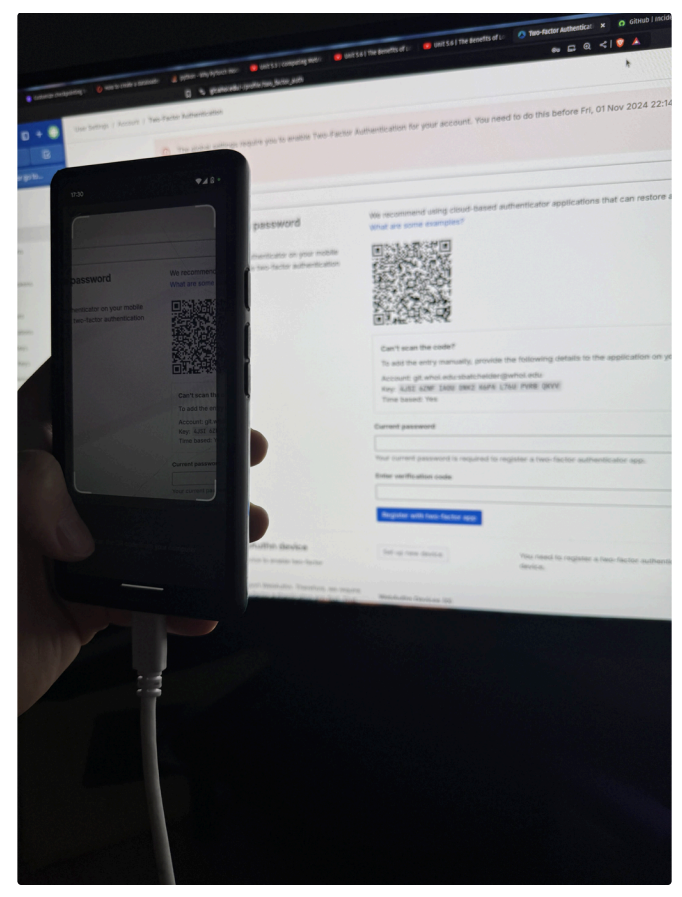

**Step 3**: Scan the QR code on the gitlab webpage

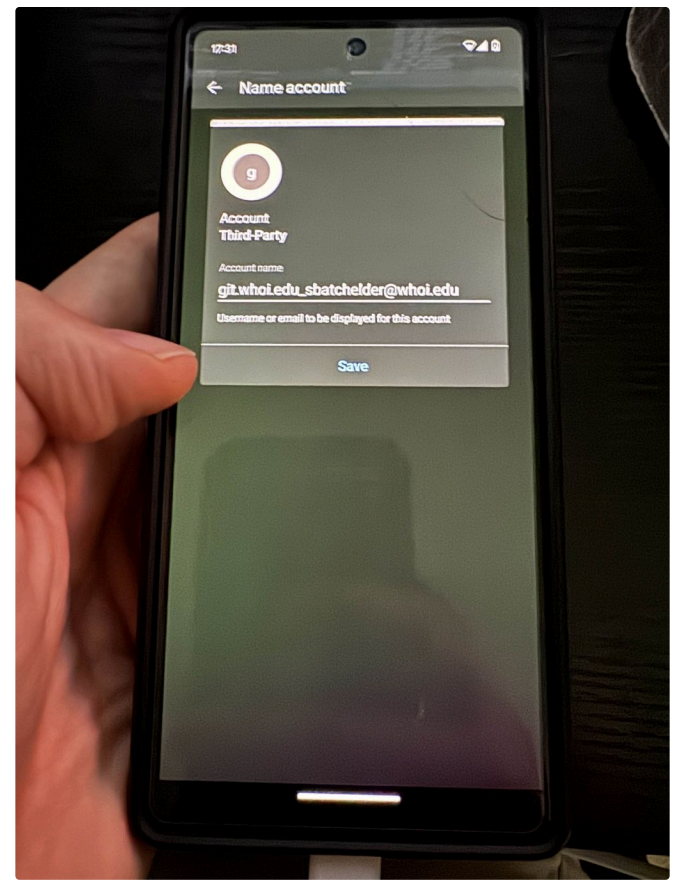

**Step 4**: Tap **Save**. You may optionally give this 2FA login a different name.

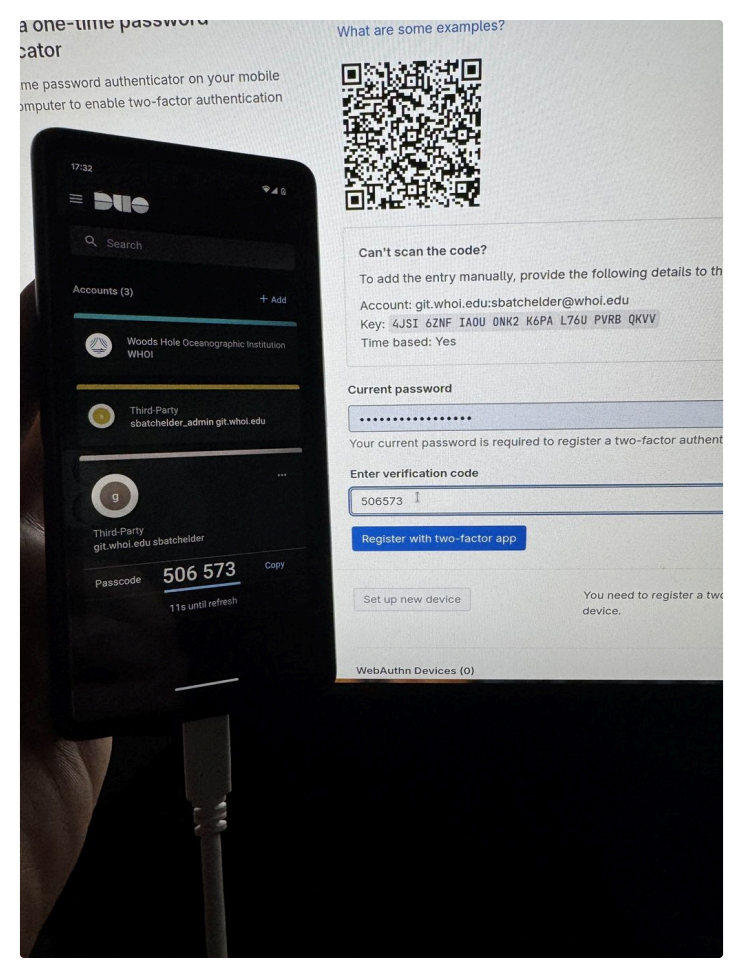

Step 5: On the webpage, enter your account password and the 6-digit time-sensitive passcode.

## Then click "Register with two-factor App"

Bravo! Your authentication app and 2FA are configured.

From now on, to sign in to your git.whoi.edu account, you will additionally need to provide the time-sensitive passcode using your 2FA app.

Once you have 2FA setup, you may need to create an Access Token to pull and push with git. set up and use a Personal Access Token. Once you have 2FA setup, you may need to create an Access Token to pull and push with git. You will not be able to authenticate with git using your password once you enable 2FA. See this link for how to set up and use a Personal Access Token.